## HƯỚNG DẪN CÁC BƯỚC DỰ THI BÀI THI ONLINE CUỘC THI TÌM HIỀU PHÁP LUẬT NĂM 2018

Các bước thực hiện bài thi:

## 1. Đăng nhập

Bước 1: Gõ theo đường link <u>http://exam.hcmute.edu.vn/course/view.php?id=193</u> để vào cuộc thi click vào "Log in" hoặc "Đăng nhập" Nhập mã dự thi là **thpl@2018** vào ô self-enrolment key để vào tham dự cuộc thi gồm 30 câu hỏi random trong 20 phút. *Mỗi quí thầy cô chỉ thi tối đa 1 lần/1 tuần*.

Bước 2: Nhập username và password để đăng nhập:

- Username của CBVC mặc định là email cán bộ viên chức;
- Password do cá nhân đặt.

| i uss word us                                  | eu miun așt.                                        |                              |                                          |                                       |
|------------------------------------------------|-----------------------------------------------------|------------------------------|------------------------------------------|---------------------------------------|
| 🌠 cốc cốc M Hộp thư đến (1) - quangbi 🗴 🗋 eo   | /ffice.hcmute.edu.vn/Sys 🗙 🚮 exam.hcmute.edu.vn/log | gin × +                      |                                          | ≜ - 0 ×                               |
| ← → ໕ 🗋 exam.hcmute.edu.vn/login/ii            | ndex.php                                            |                              |                                          | 🔯 🍦 🊖 🕒 🛃                             |
| 🛗 Ứng dụng 곗 Các tab mới đóng 🚺 vforum.vn/die  | ndan/si 🛛 Chuyển đổi chữ in họ: 💶 Việt Nam Sơn N    | guyễr 🛛 🗈 Huong Dan Phan Tan | 💾 laptrinh360.com/goc- 🚺 Banhmi Tech - ۱ | /ouTul 🕒 Giới thiệu về Agile Scr      |
| TRƯỜNG ĐẠI HỌC<br>SƯ PHẠM KỸ THUẬT T<br>HCMUTE | P. Hồ CHÍ MINH<br>logy and Education                | 📞 Call U                     | s: (+84 - 8) 38968641 - (+84 - 8) 3896   | 31333 🖸 Email: ic@hcmute.edu.vn       |
| Home ► Log in to the site                      |                                                     |                              |                                          |                                       |
|                                                |                                                     | Log in                       |                                          |                                       |
|                                                | Usernam                                             | e 15145061                   |                                          |                                       |
|                                                | Passwor                                             | d                            |                                          |                                       |
|                                                | R                                                   | emember username             |                                          |                                       |
|                                                |                                                     | Log in                       |                                          |                                       |
|                                                | Forgotten yo                                        | our username or password?    |                                          |                                       |
|                                                | Cookies must h                                      | oe enabled in your browser ( |                                          |                                       |
|                                                |                                                     |                              |                                          |                                       |
|                                                | 2 🐼 🔃                                               |                              |                                          | ▲ 🕨 🖓 (I)) ENG 10.42 AM<br>22/10/2016 |

Lưu ý: Nếu chưa có password hoặc có password nhưng quên. Click *"Forgotten your username or password?"* 

Điền Email CBVC vào ô Email address, rồi click "Search", tiếp theo click "Continue"

| Home ► Log in ► Forgotten passwor                                                                                                    | rd                         |  |  |  |  |  |  |  |
|----------------------------------------------------------------------------------------------------|----------------------------|--|--|--|--|--|--|--|
| To reset your password, submit your username or your email address below. If we can find you in the database, an email will be sent to your email address, with instructions how to get access again. |                            |  |  |  |  |  |  |  |
| Username                                                                                                    |                            |  |  |  |  |  |  |  |
|                                                                                                    | Search                     |  |  |  |  |  |  |  |
| Search by email address                                                                                                    |                            |  |  |  |  |  |  |  |
| Email address                                                                                                    | 15145061@student.hcmute.ed |  |  |  |  |  |  |  |
|                                                                                                    | Search                     |  |  |  |  |  |  |  |

Để lấy lại mật khẩu, đăng nhập vào email cá nhân đã điền để xác nhận Trong hộp thư có email của "Admin User" (<u>ic@hcmute.edu.vn</u>) Click vào địa chỉ xác thực reset password.

| 4   | cốc cốc M Hộp thư đến (1                                              | 174) - 15145 🗙            | eoffice.hc                        | mute.edu.vn/Sy:                                    | × i ex                     | am.hcmute.edu   | i.vn/inde ×                  | +                  |                             |                                |                       |                       | *                | - (         |          |
|-----|-----------------------------------------------------------------------|---------------------------|-----------------------------------|----------------------------------------------------|----------------------------|-----------------|------------------------------|--------------------|-----------------------------|--------------------------------|-----------------------|-----------------------|------------------|-------------|----------|
| <   | - → C                                                                 | il.google.com             | n/mail/u/0/                       | #inbox                                             |                            |                 |                              |                    |                             |                                |                       |                       | <del>ا</del> (   | à 🔺         | • ±      |
|     | Ung dụng 40 Các tab mới đó                                            | ong M vforum.             | vn/diendan/sh                     | Chuyến đ                                           | 5i chữ in họi              | Việt Nam        | Sơn Nguyêr                   | Huong Dan P        | han Tan 📋 laptrinh:         | 360.com/goc- 🕒                 | Banhmi Tech - YouTu   | 🖸 Giới th             | nëu vë Agile Sci |             |          |
|     | mail.student.hcmule.edu.vn                                            |                           |                                   |                                                    |                            |                 |                              |                    | ~ Q                         |                                |                       |                       |                  | 0           | P        |
|     | Thư -                                                                 | -                         | C                                 | Tác vụ khá                                         |                            |                 |                              |                    |                             | 1-5                            | 50 trong tổng số 436  | < >                   | ê -              | φ           | t        |
|     | SOAN                                                                  | 口 ☆ Ad                    | min User                          |                                                    | Welcor                     | me to Online    | Exam: Pass                   | sword reset requ   | est - Hi Pham Minh, A       | A password reset               | was requested for you | ir account '1         | 5145061'         | 10:         | 43       |
|     | Hộp thư đến (174)                                                     | 口 ☆ (DH                   | ISPKT) Phor                       | ng Quan he C                                       | CHƯƠ                       | ng trính gi     | AO LƯU VÁ                    | TUYÊN DỤNG C       | UA TẬP ĐOÀN CRY             | STAL 05/11/2016                | 5 - Chào các bạn, Phả | ng Quan hệ            | doanh ný @       | 09:         | 31       |
|     | Thư gắn dấu sao                                                       | 다 ☆ Fac                   | culty 16125                       | 007, Cao (5)                                       | Danh s                     | ách các lớp l   | Anh văn tăr                  | ng cưởng SV CL     | C <b>K.2016</b> - Khoa ĐT ( | CLC gửi đền các l              | bạn SV K.2016 đã đă   | ng ký học A           | / tăng cu 📼      | 21 thg      | 10       |
|     | Thư đã gửi<br>Thự nhận                                                | 口 ☆ DA                    | I HOC SU PH                       | AM KY THUA                                         | T Thân m                   | iời các bạn tha | am gia chưo                  | ng trình "Ngày hội | i Sinh viên sáng tạo" i     | năm 2016 - Thân                | mời các bạn sinh viê  | n đền tham (          | gia chươr        | 21 thg      | 10       |
|     | Danh sách mở rộng <del>-</del>                                        | T 🕁 Tư                    | luyên TOEI(                       | 2                                                  | Bí kip i                   | tư luyên TOE    | IC 600-800                   | trong 2 tháng - B  | í kíp tư luyện TOEIC        | 600-800 trong 2                | tháng Nều ban muốn    | có 1 bô sácł          | n giúp bar       | 20 thg      | 10       |
| 1/  |                                                                       | olina Evam: X             | P aoffica ho                      | mute edu vn/Su                                     | Y Flav                     | am bomuta adu   | un/inde V                    | 4                  |                             |                                |                       |                       | A                | - (         | J X      |
| 4   | - → C A https://mai                                                   | il.google.com             | n/mail/u/0/                       | #inbox/157                                         | ea7cdaaea                  | 0137            | in the the                   |                    |                             |                                |                       |                       | <u>ه</u> ۲       | à 🗄         | 1.1.1.1. |
|     | Ứng dụng 🧿 Các tab mới đó                                             | ong 🚺 vforum.             | vn/diendan/st                     | 🖸 Chuyển đ                                         | ổi chữ in họ:              | 🕒 Việt Nam      | Sơn Nguyễ                    | 🕒 Huong Dan Pl     | han Tan 📋 laptrinh          | 360.com/goc- 💽                 | Banhmi Tech - YouTu   | 🕒 Giới th             | iệu vẽ Agile Sc  |             | -        |
|     | mail.student.hcmule.edu.vn                                            |                           |                                   |                                                    |                            |                 |                              |                    | * Q                         |                                |                       |                       |                  | 0           | P        |
|     | Thư -                                                                 | <b>4</b>                  | ۵                                 | 0                                                  | Î                          |                 | <b>Q</b> -                   | Tắc vụ khác 👻      |                             |                                | 1 trong tổng số 436   | < >                   | ê -              | ¢           | t        |
|     | SOẠN                                                                  | Welcome                   | to Online                         | Exam: Pas                                          | sword re                   | set reques      | St Hộp thư :                 | đến x              |                             |                                | 00                    | Admin                 | User             |             |          |
| Ľ   | Hộp thư đến (174)                                                     | Admi                      | Admin Hear cle@homuta.edu.um      |                                                    |                            |                 |                              |                    |                             | 10:44 (2 phút trước) 🔆 🌰 👻 — — |                       |                       |                  | mute.edu.vn |          |
|     | Thư gắn dấu sao                                                       | tới tô                    | 1 🗉                               |                                                    |                            |                 |                              |                    |                             |                                |                       | ♥<br>Hiển thị chi tiế |                  | _           |          |
|     | Thư đã gửi                                                            | え Tiếng                   | jAnh▼ >                           | Tiếng Việt 🕶                                       | Dich thư                   |                 |                              |                    |                             | Tất đối với                    | : Tiếng Anh 🗙         |                       |                  |             |          |
|     | Thư nhập<br>Danh sách mở rông <del>v</del>                            | Hi Ph                     | nam Minh,                         |                                                    |                            |                 |                              |                    |                             |                                |                       |                       |                  |             | - 1      |
|     |                                                                       | A pas<br>Exam             | ssword reset v<br>n.              | vas requested                                      | or your acco               | unt '15145061   | l' at Welcom                 | e to Online        |                             |                                |                       |                       |                  |             |          |
|     | • •                                                                   | To co                     | onfirm this req                   | uest, and set a                                    | new passwo                 | ord for your ac | count, pleas                 | e                  |                             |                                |                       |                       |                  |             |          |
|     | Tìm kiêm người<br>bongma2468                                          | go to<br>http://<br>(This | /exam.hcmut/<br>link is valid for | web address:<br>e.edu.vn/login/<br>or 30 minutes f | orgot_passv<br>om the time | vord.php?toke   | <u>n=WDFn1kjF</u><br>s first | A8EHOoPZaWPo       | duovY3wHv4L5i               | 1                              |                       |                       |                  |             |          |
|     | Trung tâm Dịch v                                                      | reque                     | ested)                            |                                                    | control by co              |                 |                              |                    |                             | 1                              |                       |                       |                  |             |          |
|     | It this password reset was not requested by you, no action is needed. |                           |                                   |                                                    |                            |                 |                              |                    |                             |                                |                       |                       |                  |             |          |
|     |                                                                       | Admin User                |                                   |                                                    |                            |                 |                              |                    |                             |                                |                       |                       |                  |             |          |
|     |                                                                       | toaitk                    | @hcmute.ed                        | <u>u.vn</u>                                        |                            |                 |                              |                    |                             |                                |                       |                       |                  |             |          |
|     | <ul> <li>Nhận vào đầu đã Trẻ bởi hoặc Chuyển tiến</li> </ul>          |                           |                                   |                                                    |                            |                 |                              |                    |                             |                                |                       |                       |                  |             |          |
|     |                                                                       |                           | ,                                 |                                                    | , and f                    |                 |                              |                    |                             |                                |                       |                       |                  |             |          |
| exa | am.hcmute.edu.vn/login/forgot_pa                                      | assword.php?toke          | en=WDFn1kjP/                      | A8EHOoPZaWPo                                       | uovY3wHv4L                 | 5i              |                              |                    |                             |                                |                       |                       | > 0= da          |             | 0:48 AM  |
| -   |                                                                       |                           |                                   | <b>N</b>                                           |                            |                 |                              |                    |                             |                                |                       |                       |                  | 4G 22       | /10/2016 |

Thực hiện đặt password mới và xác thực lần 2.

|                                                             |                                                                                       |           |                      | -               |                                |                       |                      |                       |                           | ~   |  |  |
|-------------------------------------------------------------|---------------------------------------------------------------------------------------|-----------|----------------------|-----------------|--------------------------------|-----------------------|----------------------|-----------------------|---------------------------|-----|--|--|
| 🜠 cốc cốc                                                   | M Welcome to Online E                                                                 | Exam: ×   | exam.hcmute.edu.     | n/login ×       | ] eoffice.hcmute.edu.vn/Syst × | exam.hcmute.edu.vn/in | ndex × +             |                       | <b>-</b> - <b>- -</b>     | ~   |  |  |
| $\leftarrow \ \Rightarrow \ c$                              | I exam.hcmute.edu.vn/login/forgot_password.php?token=WDFn1kjPA8EHOoPZaWPduovY3wHv4L5i |           |                      |                 |                                |                       |                      |                       |                           | ±.  |  |  |
| 👖 Ứng dụng                                                  | O Các tab mới đóng                                                                    | 🚺 vforum. | vn/diendan/sh 🛛 🕒 Ch | uyển đổi chữ in | ho: 🗈 Việt Nam Sơn Nguyễn      | 🕒 Huong Dan Phan Tan  | laptrinh360.com/goc- | 🕒 Banhmi Tech - YouTu | 🕒 Giới thiệu về Agile Scr |     |  |  |
| Your new password will be saved, and you will be logged in. |                                                                                       |           |                      |                 |                                |                       |                      |                       |                           |     |  |  |
| Set password                                                |                                                                                       |           |                      |                 |                                |                       |                      |                       |                           |     |  |  |
|                                                             |                                                                                       |           |                      |                 |                                |                       |                      |                       |                           |     |  |  |
|                                                             |                                                                                       |           |                      |                 |                                |                       |                      |                       |                           |     |  |  |
|                                                             |                                                                                       |           |                      |                 |                                |                       |                      |                       |                           |     |  |  |
|                                                             |                                                                                       |           |                      |                 |                                |                       |                      |                       |                           |     |  |  |
|                                                             | Use                                                                                   | rname     | 15145061             |                 |                                |                       |                      |                       |                           | - 6 |  |  |
|                                                             |                                                                                       |           |                      |                 |                                |                       |                      |                       |                           |     |  |  |
|                                                             | New pass                                                                              | word*     |                      |                 |                                |                       |                      |                       |                           |     |  |  |
|                                                             |                                                                                       |           |                      |                 |                                |                       |                      |                       |                           |     |  |  |
|                                                             |                                                                                       |           |                      |                 |                                |                       |                      |                       |                           |     |  |  |
|                                                             | New password (ag                                                                      | gain)*    |                      |                 |                                |                       |                      |                       |                           |     |  |  |
|                                                             |                                                                                       |           | · ·                  |                 |                                |                       |                      |                       |                           |     |  |  |
|                                                             |                                                                                       |           |                      |                 |                                |                       |                      |                       |                           |     |  |  |
|                                                             |                                                                                       |           |                      |                 |                                |                       |                      |                       |                           |     |  |  |
|                                                             |                                                                                       |           |                      |                 |                                |                       |                      |                       |                           |     |  |  |
|                                                             |                                                                                       |           | Save changes         | Cance           |                                |                       |                      |                       |                           |     |  |  |
|                                                             |                                                                                       |           |                      |                 |                                |                       |                      |                       |                           |     |  |  |

Lưu ý:

- 1. Kiểm tra lại bài thi: sau khi làm xong bài thi, click Next, hệ thống sẽ để người thi xem lại bài thi của mình có sót câu nào không.
- 2. Nếu không sai sót gì, người thi tiến hành nộp bài(submit) là xong.
- 3. Khi hết giờ làm bài mà thí sinh chưa hoàn thành xong 30 câu hỏi, hệ thống sẽ tự động nộp bài (submit) cho thí sinh.
- 4. Câu trả lời theo dạng chọn 1 câu trong các câu trả lời;
- 5. Câu trả lời đúng/sai chọn True(Đúng) hoặc False(Sai) cho câu trả lời.
- Nếu có trục trặc trong việc thi, quí thầy cô liên hệ Anh Lưu Hải Nam sđt 0918169944 để được hỗ trợ kỹ thuật.

Cåm on!